# **Operation Guide**

# HF-BL200A

This document is applicable for the following product.

| HF-BL200A-1 |
|-------------|
| HF-BL200A-0 |

# Catalogue

| 1. | HF-B | L200A Module              | .3 |
|----|------|---------------------------|----|
|    | 1.1. | HF-BL200A-1 EVB           | .3 |
| 2. | UART | TOOLS                     | .4 |
|    | 2.1. | SecureCRT                 | .4 |
|    | 2.2. | UART PARAMETERS           | .4 |
| 3. | HF-B | L200A Module Test         | .5 |
|    | 3.1. | AT Command                | .5 |
|    | 3.2. | Test Case One: Throughput | .7 |
|    | 3.3. | UART Upgrade              | .9 |
|    | 3.4. | OTA Upgrade               | 10 |
|    |      |                           |    |

#### 版本记录:

2018-02-01 First Version 2018-03-23 Add OTA upgrade function

# 1. HF-BL200A Module

This document take HF-BL200A-1 EVB as example

### 1.1. HF-BL200A-1 EVB

HF-BL200A EVB is as following.

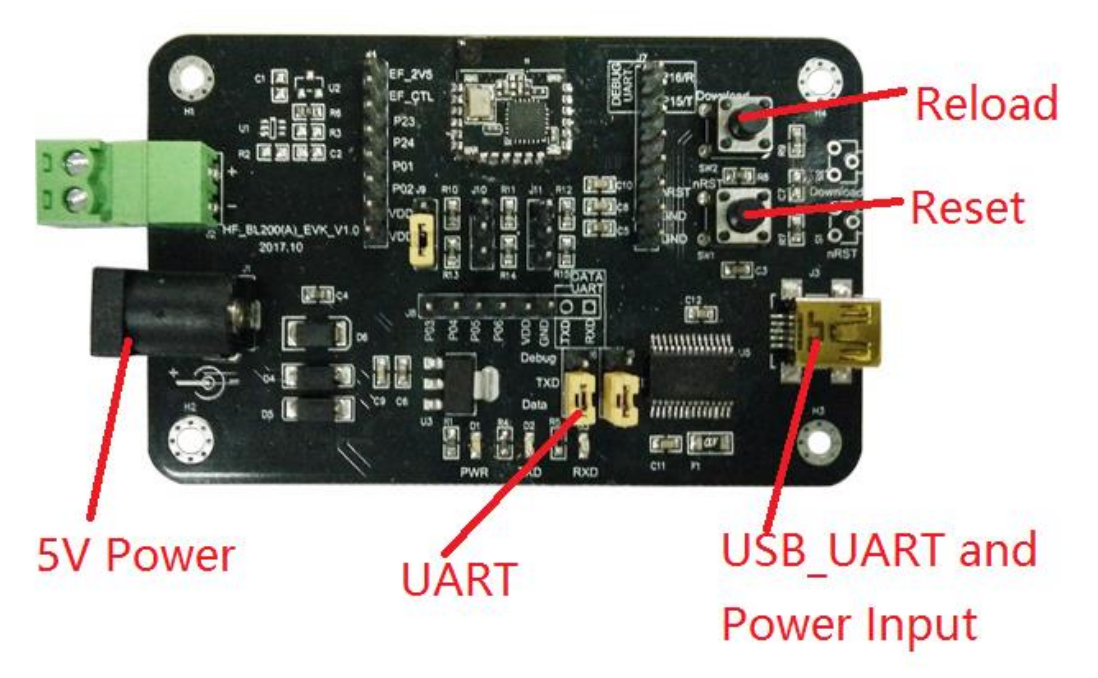

Use USB cable to connect to EVB for communication test . The jumper jump to DATA. (jump to Debug for program firmware.)

# 2. UART TOOLS

### 2.1. SecureCRT

#### Download address:

http://www.hi-flying.com/download-center-1/applications-1/download-item-securecrt

| SecureCRT.exe<br>SecureCRT Application<br>VanDyke Software, Inc., click Quick Connect icon, |   |   |
|---------------------------------------------------------------------------------------------|---|---|
| 💼 not connected - SecureCRT                                                                 | _ | × |
| File Edit View Options Transfer Script Tools Help                                           |   |   |
| 15. 33 (규 성 저) 박 6 오. 등 등 승 1 2 3 1 2 1 2 1 2                                               |   |   |
|                                                                                             |   | × |
|                                                                                             |   | ^ |
|                                                                                             |   |   |
|                                                                                             |   |   |

## 2.2. UART PARAMETERS

| Set UART pa                                                                                    | arameters                                             |                                                        |                                                            |        |
|------------------------------------------------------------------------------------------------|-------------------------------------------------------|--------------------------------------------------------|------------------------------------------------------------|--------|
| Quick                                                                                          | c Connect                                             |                                                        | -                                                          | ×      |
| <u>P</u> rot<br>P <u>o</u> rt<br><u>B</u> aud<br><u>D</u> ata<br>P <u>a</u> ri<br><u>S</u> top | tocol:<br>t:<br>d rate:<br>a bits:<br>ity:<br>o bits: | Serial ~<br>COM5 ~<br>115200 ~<br>8 ~<br>None ~<br>1 ~ | Flow Control DTR/DSR RTS/CTS XON/XOFF                      |        |
| □s                                                                                             | ho <u>w</u> quick                                     | connect on star                                        | ✓Sa <u>v</u> e session<br>Open in a <u>t</u> ab<br>Connect | Cancel |

# 3. HF-BL200A Module Test

### 3.1. AT Command

Step1: Connect USB to PC and install the following driver. <u>http://www.hi-flying.com/download-center-1/applications-1/driver-ft232r</u>

- > 🔜 磁盘驱动器
- > 🎥 存储控制器
- > 💼 打印队列
- > 邊 电池

、 🔲 计質机

Step 2: Set the jumper as following picture (Set P24 pull-down 4K7, P03 pull-down 4K7), Connect P04 to GND for disabling sleep.

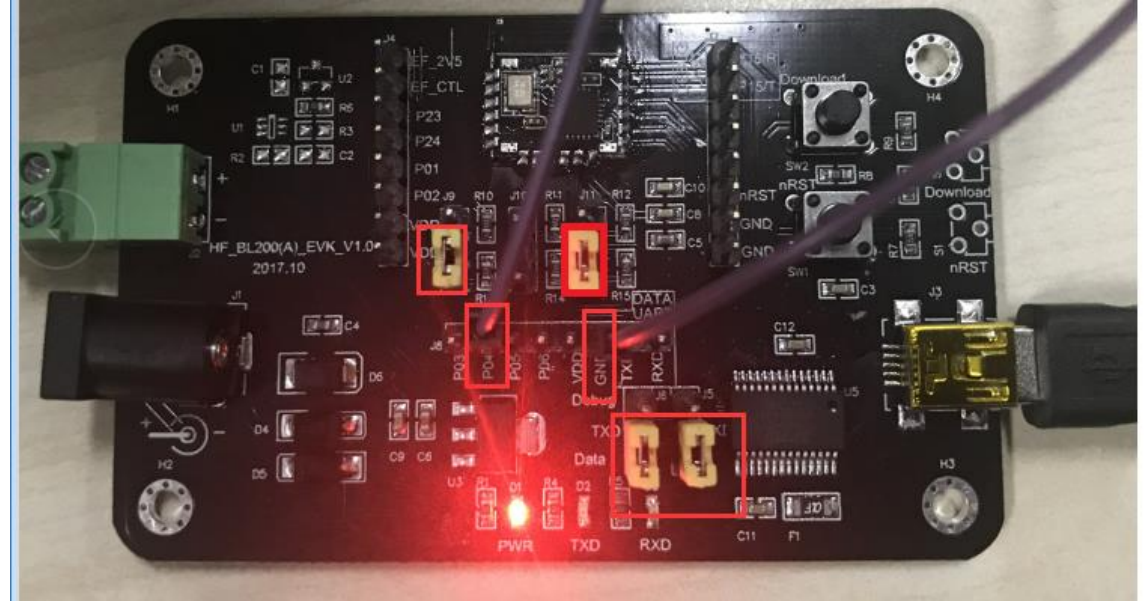

Step 2: Open SecureCRT and set UART parameters.

Step 3: Click Reset button, the secureCRT will show the following data. It means the module is in broadcasting status.

| 🖬 Serial-COM3 - SecureCRT                             | — | × |
|-------------------------------------------------------|---|---|
| 文件(F) 编辑(E) 查看(V) 选项(Q) 传输(T) 脚本(S) 工具(L) 帮助(H)       |   |   |
| 43 X3 C7 43 X3   🖻 18 A4   79 F5 🔿   🖀 X4   10   28 g |   |   |
| Serial-COM3                                           |   | X |
| AT:CNN-1                                              |   | - |

Step 4: Input the command in the input area and it will show the response on the output area as following picture.

| Serial-COM13 - SecureCRT<br>文件(F) 编辑(E) 查看(V) 选项(O) 传输(T) 脚本(S) 工具(L) 帮助(H)<br>③ ③ □ ④ ④ ● ● ● ● ● ● ● ● ● ● ● ● ● ● ● ● ●                                                                                                    | Image Serial-COM13 - SecureCRT<br>文件(F) 编辑(E) 查看(V) 选项(O) 传输(T) 脚本(S) 工具(L) 帮助(H)<br>③ ③ ④ ● ● ● ● ● ● ● ● ● ● ● ● ● ● ● ● ●                                                         |                  |            |          |         |             |          |      |        |              |     |      |         |
|----------------------------------------------------------------------------------------------------|----------------------------------------------------------------------------------------------------|------------------|------------|----------|---------|-------------|----------|------|--------|--------------|-----|------|---------|
| 文件(F) 编辑(E) 查看(V) 选项(O) 传输(T) 脚本(S) 工具(L) 帮助(H)<br>劉 劉 □ 劉 劉 □ 亂 亂 圖 圖 圖 瀏 然 『 @ 圖 』<br>I Serial-COM13<br>AT: VER-200A-CU-V1.0<br>显示区或数据立即发送区<br>@ +++ @ a @ STA @ WSSSID @ WSKEY @ AT+Z @ AT+WSC @ WSLQ @ AT+WSK @<br>AT: VER?<br>输入区 | 文件(F) 编辑(E) 查看(V) 选项(O) 传输(T) 脚本(S) 工具(L) 帮助(H)<br>③ ③ ④ ● ● ● ● ● ● ● ● ● ● ● ● ● ● ● ● ●                                                                                           | Gerial-C         | OM13 -     | SecureCR | Г       |             |          |      |        |              |     |      |         |
| \$\$\$\$\$\$\$\$\$\$\$\$\$\$\$\$\$\$\$\$\$\$\$\$\$\$\$\$\$\$\$\$\$\$\$\$                                                                                                    | ◎ 3 2 3 2 3 2 3 2 3 3 3 3 3 3 3 3 3 3 3                                                                                                    | 文件(F)            | 编辑(E)      | 查看(V) 注  | 先项(O)   | 传输(T) 脚本(S) | 工具(L) 帮助 | (H)  |        |              |     |      |         |
| I Serial-COM13<br>AT: VER-200A-CU-V1.0 显示区或数据立即发送区<br>@ +++ @ a @ STA @ WSSSID @ WSKEY @ AT+Z @ AT+WSC @ WSLQ @ AT+WSK @<br>AT: VER?<br>输入区                                                                                            | I Serial-COM13<br>AT:VER-200A-CU-V1.0 显示区或数据立即发送区<br>AT:VER?                                                                                                    | 19 <b>2</b> 9 C) | <li>3</li> | h 🖹 🕯    | a   🛃 I | 5 🥔 🕈 💥 1   | 0 🖃 🖕    |      |        |              |     |      |         |
| ▲T:VER-200A-CU-V1.0 显示区或数据立即发送区<br>● +++ ● a ● STA ● WSSSID ● WSKEY ● AT+Z ● AT+WSC ● WSLQ ● AT+WSK ●<br>AT:VER? 输入区                                                                                                    | ▲T:VER-200A-CU-V1.0<br>显示区或数据立即发送区<br>▲ +++ ● a ● STA ● WSSSID ● WSKEY ● AT+Z ● AT+WSC ● WSLQ ● AT+WSK ●<br>AT:VER?<br>输入区<br>就绪 Serial: COM13 5, 1 7行,1173                          | Serial-COM       | 13         |          |         |             |          |      |        |              |     |      |         |
| ▲T:VER-200A-CU-V1.0 显示区或数据立即发送区<br>● +++ ● a ● STA ● WSSSID ● WSKEY ● AT+Z ● AT+WSC ● WSLQ ● AT+WSK ●<br>AT:VER? 输入区                                                                                                    | ▲T:VER-200A-CU-V1.0<br>显示区或数据立即发送区<br>▲ +++ ● a ● STA ● WSSSID ● WSKEY ● AT+Z ● AT+WSC ● WSLQ ● AT+WSK ●<br>AT:VER?<br>输入区<br>就绪 Serial: COM13 5, 1 7行,1173                          |                  |            |          | _       |             |          |      |        |              |     |      |         |
| 显示区或数据立即发送区<br>● +++ ● a ● STA ● WSSSID ● WSKEY ● AT+Z ● AT+WSC ● WSLQ ● AT+WSK ●<br>AT:VER? 输入区                                                                                                    | 显示区或数据立即发送区<br>→ +++ → a → STA → WSSSID → WSKEY → AT+Z → AT+WSC → WSLQ → AT+WSK →<br>AT:VER?<br>輸入区<br>Serial: COM13 5, 1 7行,1173                                                    | AT:VER-20        | 00A-CU-    | v1.0     |         |             |          |      |        |              |     |      |         |
| AT:VER?<br>AT:VER?<br>AT:VER?<br>AT:VER?                                                                                                    | → → → → → → → → → → → → → → → → → → →                                                                                                    |                  |            |          | ₽示      | 区戓数据        | 立即发      | 「送区」 |        |              |     |      |         |
| ◎ +++ ◎ a ◎ STA ◎ WSSSID ◎ WSKEY ◎ AT+Z ◎ AT+WSC ◎ WSLQ ◎ AT+WSK ◎<br>AT:VER?<br>输入区                                                                                                    | w +++ w a w STA w WSSSID w WSKEY w AT+Z w AT+WSC w WSLQ w AT+WSK w<br>AT:VER? 输入区<br>就绪 Serial: COM13 5, 1 7行,1173                                                                   |                  |            |          |         |             |          |      |        |              |     |      |         |
| ◎ +++ ◎ a ◎ STA ◎ WSSSID ◎ WSKEY ◎ AT+Z ◎ AT+WSC ◎ WSLQ ◎ AT+WSK ◎<br>AT:VER?<br>输入区                                                                                                    | <u>@ +++</u> <u>@ a</u> <u>@ STA</u> <u>@ WSSSID</u> <u>@ WSKEY</u> <u>@ AT+Z</u> <u>@ AT+WSC</u> <u>@ WSLQ</u> <u>@ AT+WSK</u> <u>@</u><br>AT:VER?<br>就绪 Serial: COM13 5, 1 7行,1173 |                  |            |          |         |             |          |      |        |              |     |      |         |
| AT:VER? 输入区                                                                                                    | AT: VER?<br>输入区<br>就绪 Serial: COM13 5, 1 7行,1173                                                                                                    | 🙆 +++            | 🙆 a        |          | 🕥 STA   | WSSSID      | WSKEY    | AT+Z | AT+WSC | WSLQ         | 🕥 A | T+WS | SK 💿    |
|                                                                                                    | 就绪 Serial: COM13 5, 1 7行,1173                                                                                                    | AT:VER?          | 输          | īλX      |         |             |          |      |        |              |     |      |         |
|                                                                                                    | 就绪 Serial: COM13 5, 1 7行,1173                                                                                                    |                  | 114        |          |         |             |          |      |        |              |     |      |         |
| 就绪 Serial: COM13 5, 1 7行,1173                                                                                                    |                                                                                                    | 就绪               |            |          |         |             |          |      | S      | erial: COM13 | 5,  | 1    | 7行,1173 |

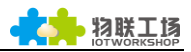

### 3.2. Test Case One: Throughput

Download LightBlue in IOS appstore or CySmart for Android . May also use other BLE communication APP. The following take LightBlue for example. Step 1: Open LightBlue and connect HF-BL200A.

| Step 1: | Open Lig                   | ontBlue and o            | LIGITEDIUE        | rexplorei      |                   |
|---------|----------------------------|--------------------------|-------------------|----------------|-------------------|
|         | t<br>¢≣ Pe                 | eripherals I             | Nearby            |                |                   |
|         | 1  <br>11                  | Unna<br>No serv          | med<br>vices      |                | > 4               |
|         | 波展<br><sup>为修</sup> 』 <br> | Unna<br>No serv          | med<br>vices      |                | > -BL             |
|         | <sup>xp</sup> al           | Unna                     | med<br>vices      |                | > <mark>=0</mark> |
|         | al<br>                     | Unna                     | med<br>vices      |                | >                 |
|         | 11<br>-7                   | HF-B                     | <b>L200A</b><br>e |                | >                 |
| Step 2: | Click the                  | following UL             | JID to read UA    | RT data.       |                   |
|         | < Searc                    | h 📲 4G                   | 20                | :12            | i 🗱 11% 🛄 i       |
|         | K Bac                      | ck                       | Perip             | heral          | Clone             |
|         | HF-                        | BL20                     | OA                |                |                   |
|         | UUID: (                    | 00077867-6               | 350-5C05-5I       | 53-CA9BF4BB0E1 | 9                 |
|         | Conne                      | ected                    |                   |                |                   |
|         | ADV                        | ERTISE                   | MENT DA           | TA             | Show              |
|         | UUII<br>000                | D:<br>02B00-             | 0000-1            | 00-00805F9I    | B34FB             |
|         | OxOC<br>Prope              | 002B10-<br>rties: Notify | 0000-1000         | -8000-00805F9{ | B34FB >           |

Step 3: Click Listen For notifications to show the received UART data.

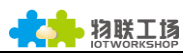

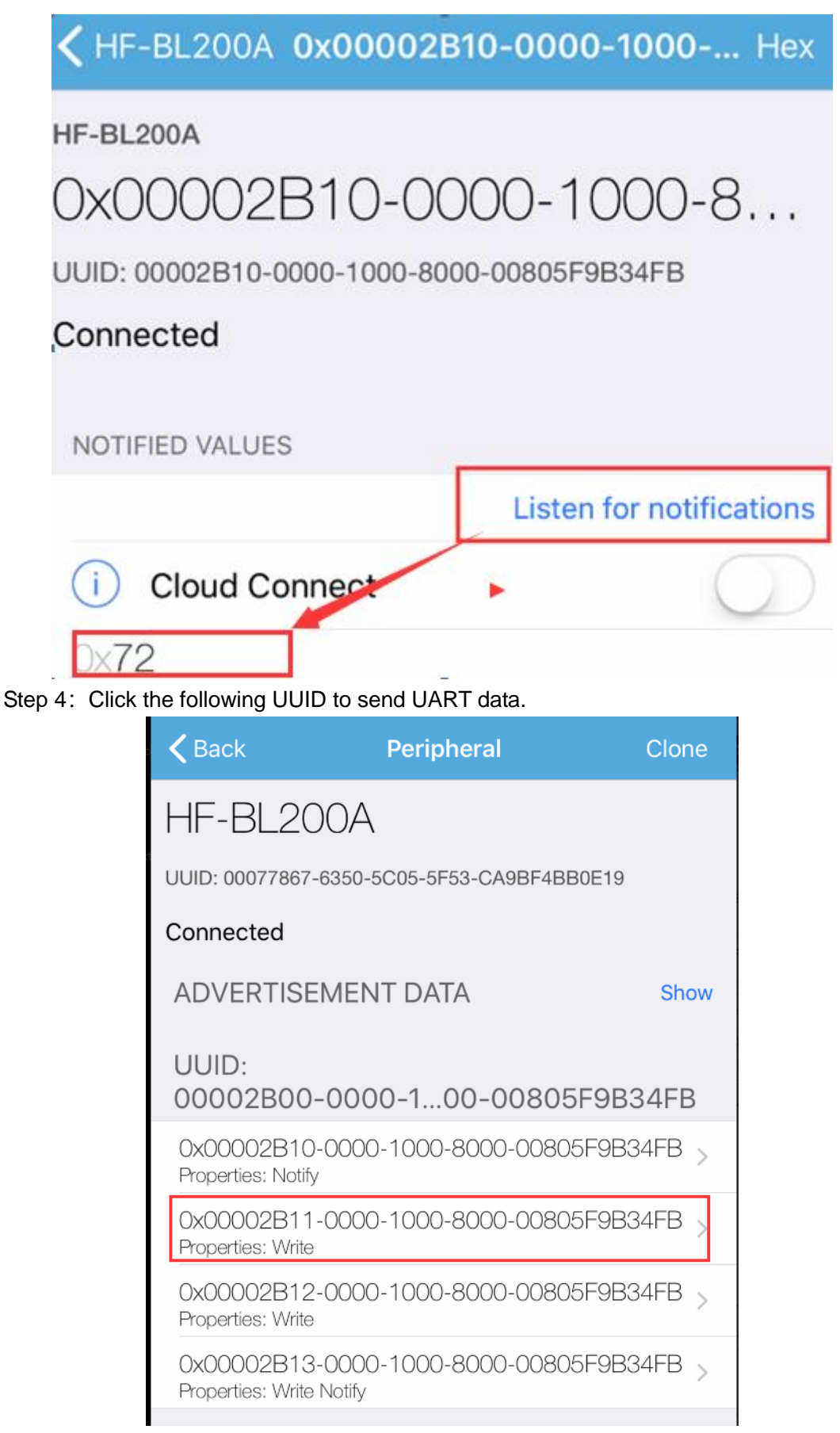

Step 4: Click Write new value to send data.

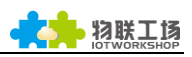

| Search 💵 4G                  | 20:19          |              |
|------------------------------|----------------|--------------|
| KHF-BL200A Ox                | 00002B11-00    | 000-1000 Hex |
| HF-BL200A                    |                |              |
| 0x00002B1                    | 1-0000         | -1000-8      |
| UUID: 00002B11-0000-         | -1000-8000-008 | 05F9B34FB    |
| Connected                    |                |              |
|                              |                |              |
| WRITTEN VALUES               |                |              |
| Write new value              |                |              |
| 0x <b>30</b><br>20:18:50.562 |                | í            |
| 0x03                         |                | i            |
| 0x88                         |                | i            |
| 20,10,33,007                 |                |              |

# 3.3. UART Upgrade

Step 1: Connect as following picture.

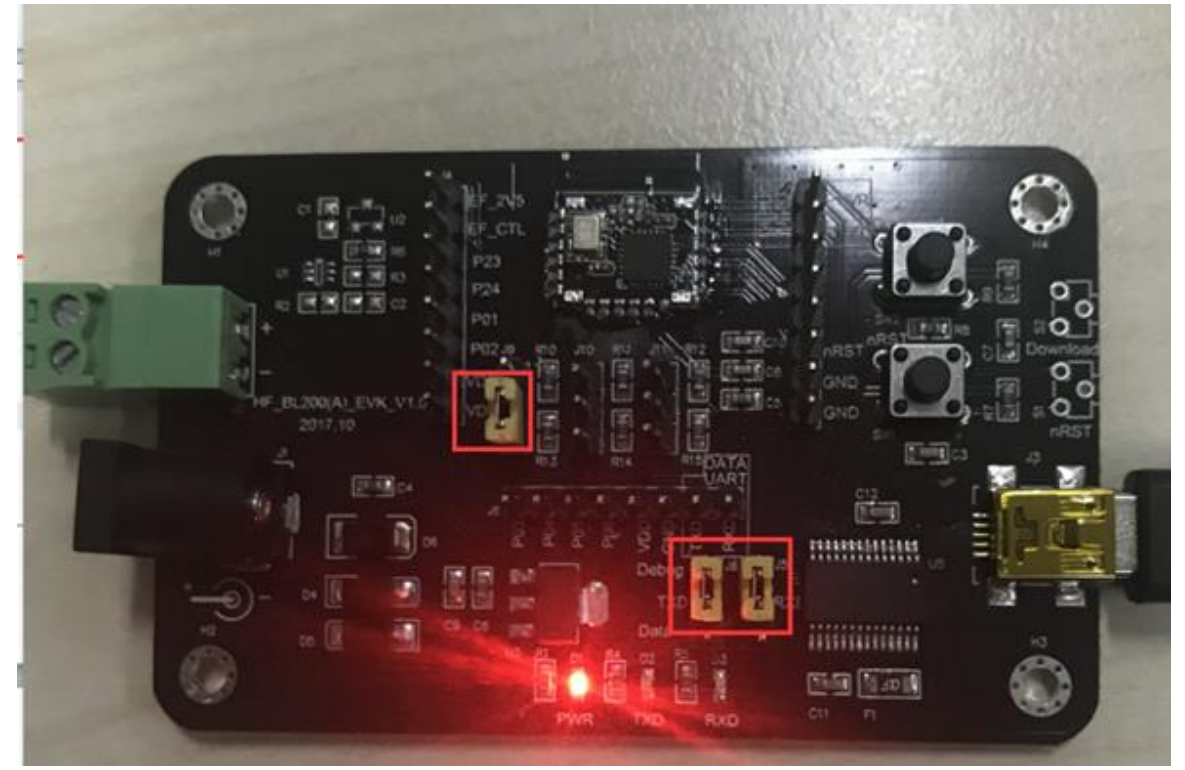

Step 2: Open iLoad Tools and load firmware. Set baud rate to 921600.

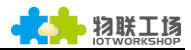

| 🍰 Downlo | bad          |                                                                | - 🗆 ×         |
|----------|--------------|----------------------------------------------------------------|---------------|
|          | Binary File: | E:\hiflying\产品\HF-BL200\HF-BL200A\烧录程序\HF-BL200A-HSF_1.0_20180 | Select Binary |
| Patch    | Binary File: |                                                                | Select Binary |
|          | Com Port:    | COM4 921600 🗸                                                  | Start         |
|          |              |                                                                |               |
|          | about        |                                                                |               |

Step 3: Press down Reload(Set P03 to high), then click Reset, when the tools show Download, then loose nReload to wait upgrade.

| A I DU / F SF AU UDWAA / AAAA AA HAAF Z / UWD SA CAA / F SF AHADWAA / AAAAAANA Z / UWD 4A CAA                                  | /PSPAHWDV              | AA/ AAAAga<br>                | TAAPZ/DWCEACAA                   |           |              |             |               |
|----------------------------------------------------------------------------------------------------|------------------------|-------------------------------|----------------------------------|-----------|--------------|-------------|---------------|
| AIDU/FOFAISDWAA/AAAAJAHAAFZ/DWUQACAA/FOFAJQDWAA/AAAAMAHAAFZ/DWUCACAA<br>ATRD/PSPAKwRasta/aaaaataataataataataataataataataataata | /PSPANADV<br>/PSPANORs | /AA/ AAAAPA<br>+66 / 666 6476 | TAAFZ/DWCOACAA<br>TAAFZ/DwDWacaa |           |              |             |               |
| ATRD/PRPANABwaa/aaaaaaaaaaaaaaaaaaaaaaaaaaaaaaaaaa                                                                             | AAAAAAAAAA             |                               | AAAAAAAAAAAAAA                   |           |              |             |               |
| ATBDAAAAAAAAAAAAAAAAAAAAAAAAAAAAAAAAAAA                                                                                        | AAAAAAAAA              | AAAAAAAAA                     | AAAAAAAAgTCAg                    |           |              |             |               |
| ATBDICAgICAoKCgoKCAgICAgICAgICAgICAgICAgIIaQEBAQEBAQEBAQEBAQEBAEBAQE                                                           | BAQEBAQEE              | BAQEBAQEE                     | BOUFBOOEBAOEB                    |           |              |             |               |
| ATBDAQEBAQEBAQEBAQEBAQEBEBAQEBAQEBAQQkJCQkJCAgICAgICAgICAgICAgICAgICAgICAgICAgICAgI                                            | EBAQI AAA/             | AAAAAAAAA                     | AAAAAAAAAAAAA                    |           |              |             |               |
| ATBDAAAAAAAAAAAAAAAAAAAAAAAAAAAAAAAAAAA                                                                                        | AAAAAAAAA              | AAAAAAAAA                     | AAAAAAAAAAAAA                    |           |              |             |               |
| ATBDAAAAAAAAAAAAAAAAAAAAAAAAAAAAAAAAAAA                                                                                        | a¥5mAAAAA              | AABAAAACQ.                    | AAAPRTgAAAAAAA                   |           |              |             |               |
| ATBDAQAAAAAAAAAAAACAAAACQAAAPxTgAABAAIAKgAAAARUgAACAAAACQAAABBUgAABAAIA                                                        | CQAAABhUg              | AABAAAAQQ                     | AAACBUgAAAAAA                    |           |              |             |               |
| ATBDAQAAAAAAAACCAAAAQQAAAERUgAAAABAAUwAAABQqEAADAAAACQAAAGhUgAADAAAA                                                           |                        |                               | A A AURIT of A AD A Anna         |           |              |             |               |
| ATBUUWAAABU QEAACAAAAUUAAA JKUgAADAAWAUWAAABU QEAACAAAUUAAALhUgAADABKA                                                         | 🖆 Downlo               | bad                           |                                  |           |              |             | - U X         |
| AIBUCWAAAIgnEAAUAAAAEUeeytwkUu®p4jFzo/UBAEBuAAACAUUjCUhGLUjMLVNIAAAA                                                           |                        |                               |                                  |           |              |             |               |
| AIDU-AAAAryaAAAAAAAAAAAAAAAAAAAAAAAAAAAAAAAA                                                                                   |                        | Binary File:                  | E:\hiflying\产品\HF-BL200\HF-BL200 | AV烧录程序IH  | F-BL200A-HSP | F_1.0_20180 | Select Binary |
| ATBF                                                                                                    |                        |                               |                                  |           |              |             |               |
| ATTE.                                                                                                    | Patch                  | Binary File:                  |                                  |           |              |             | Select Binary |
| onLoaderChange: idx = 0, the state:E LS CHECK DEVICE READY                                                                     |                        |                               |                                  |           |              |             |               |
| do write enable $\#$ :                                                                                                    |                        | Com Port:                     | COM14                            | 921600    |              | -           | Start         |
| onLoaderChange: idx = 0, the state:E_LS_FLASH_START_ERASE_CHIP                                                                 |                        |                               | Down                             | oading 0% |              |             |               |
| do chip erase                                                                                                    |                        |                               | Down                             | ouung.o.o |              |             |               |
| onLoaderChange: idx = 0, the state:E_LS_ERASE_CHIP_FINISHED                                                                    |                        | about                         |                                  |           |              |             |               |
| onLoaderChange: idx = 0, the state:E_LS_START_BLOCK_WRITE                                                                      |                        |                               |                                  |           |              |             |               |
|                                                                                                    |                        |                               |                                  |           |              |             |               |
| Step 4: Do reboot after upgrade.                                                                                               |                        |                               |                                  |           |              |             |               |
|                                                                                                    |                        |                               |                                  |           |              |             |               |
| Download                                                                                                    |                        |                               |                                  |           |              |             | $\sim$        |
| Download                                                                                                    |                        |                               |                                  |           | _            |             | _             |
|                                                                                                    |                        |                               |                                  |           |              |             |               |
|                                                                                                    |                        |                               |                                  |           | _            |             |               |
|                                                                                                    |                        |                               |                                  |           |              |             |               |

|       | Binary File: | E:\hiflying\产品\HF-BL200\HF-BL200A\烧录程序\HF-BL200A-HSF_1.0_20180 | Select Binary |
|-------|--------------|----------------------------------------------------------------|---------------|
| Patch | Binary File: |                                                                | Select Binary |
|       | Com Port:    | COM14 👻 921600 💌                                               | Start         |
|       |              | Finished                                                       |               |
|       | about        |                                                                |               |

### 3.4. OTA Upgrade

Step 1: Install leRemote, and put the OTA firmware into the iComm directory(Need to enable USB debug mode), then connect phone to PC and copy the firmware.

| 1织 ▼                               |            |       |            |
|------------------------------------|------------|-------|------------|
| 🖌 收藏夹                              | hsad       | hswf  | icbcimlite |
| 🕠 下载                               | 文件夹        | 文件夹   | 文件夹        |
| 1911 最近访问的位置                       | ICBCWAPLog | iComm | JDIM       |
| 4 2345下载                           | 文件夹        | 文件夹   | 文件夹        |
| ■ 库                                | kugou      | libs  | live       |
|                                    | 文件夹        | 文件夹   | 文件夹        |
| <ul> <li>图片</li> <li>文档</li> </ul> | logcat     | miad  | miliao     |
|                                    | 文件夹        | 文件夹   | 文件夹        |
| 📄 迅雷下载                             | mishop     | MIUI  | mivideo    |
| 👌 音乐                               | 文件夹        | 文件夹   | 文件夹        |
| ■ 11/29+0                          | NA-L       |       |            |

Step 2: Enable the APP read and write authority.

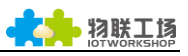

| < 应用     | 用管理                         | :            |                                       |           | 11:30                                               | *⊜⊠⊂ |
|----------|-----------------------------|--------------|---------------------------------------|-----------|-----------------------------------------------------|------|
| Q 授労     | 106 个应用程序                   |              |                                       |           | 時形相並                                                |      |
|          | 小米服务框架 (這行中)<br>內存:15 MB    | 存储: 6.38 MB  | <b>leRemote</b><br>版本: 00.03.20180323 |           | <sup>184411</sup> 天<br><b>定位</b><br>通过网络或者卫星对您的手机定位 |      |
| íна      | 智能家居 (105 MB                | 存储: 90.33 MB | ● 存储占用                                | 2.56 MB > | 读取应用列表<br>读取手机中已安装应用列表                              |      |
|          |                             |              | ● 月流量消耗                               | 0B >      | 多媒体相关                                               |      |
| <b>X</b> | leRemote [圖行中]<br>內存: 13 MB | 存储: 2.56 MB  | ■ 电量消耗                                | 0.5% >    | 读写手机存储<br><sub>读写手机存储</sub>                         |      |
| Θ,       | QQ [ <u>遠行中</u> ]           |              | 权限相关                                  |           | 设置相关                                                |      |
| 5        | 内存:141 MB                   | 存储: 612 MB   | 自启动                                   |           | 开启蓝牙<br><sub>开启或关闭蓝牙</sub>                          |      |
| ١        | 352Air<br>最近未打开             | 存储: 52.86 MB | 权限管理                                  | 4项允许 >    | <b>锁屏显示</b><br>允许应用在锁屏上显示                           |      |
| 4        | <b>阿里智能</b><br>最近未打开        | 存储: 237 MB   | 通知管理                                  | 角标 >      | 后台弹出界面<br><sup>允许应用在后台弹出界面</sup>                    |      |
|          | 爱奇艺播放器                      |              | 省电策略                                  | 智能限制 >    |                                                     |      |
|          | 最近未打开                       | 存储: 24.27 MB | 高级设置                                  |           |                                                     |      |
| Ų,       | <b>安智市场</b><br>最近未打开        | 存储: 21.63 MB |                                       |           |                                                     |      |

Step 3: Connect as the following picture(P03 and P04 pull-down or connect to GND)

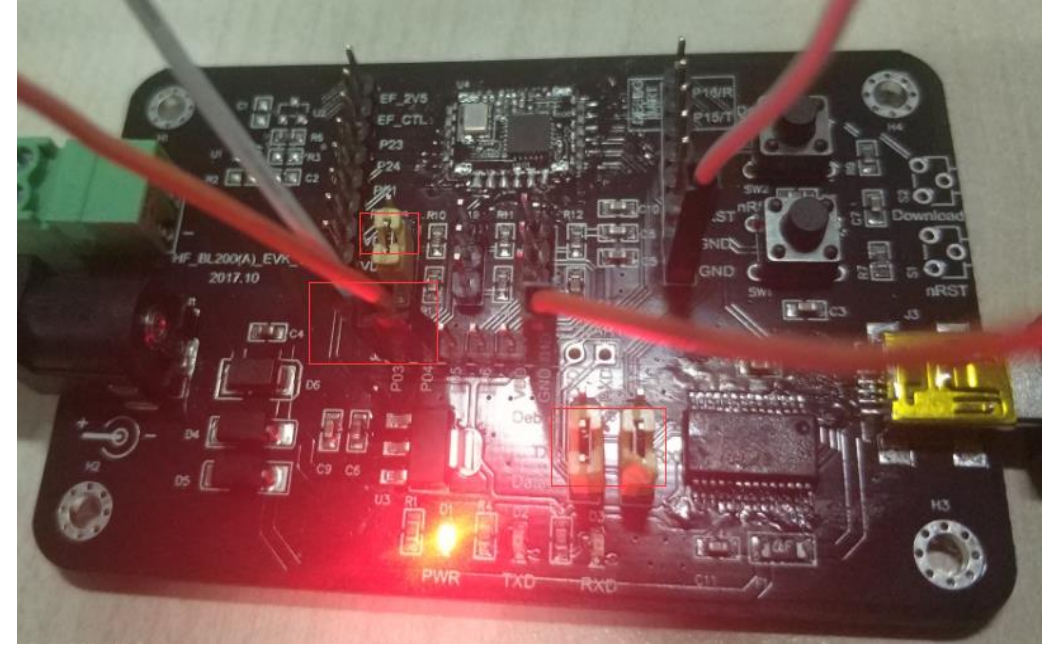

Step 4: Open APP, and click the HF-BL200A, then click Start-OTA upgrade.

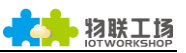

| BLE Devices<br>Version: 00.02.20171213            | SCAN (HF-BL200A (3C:CF:5B:09:D7:96) |
|---------------------------------------------------|-------------------------------------|
| Unknown device<br>3F:6C:FD:D7:83:93<br>NOT BONDED |                                     |
| Unknown device<br>31:95:B1:4F:01:A5<br>NOT BONDED | State: Disconnected                 |
| Unknown device<br>32:16:33:71:99:F9<br>NOT BONDED | Data: No data                       |
| HF-BL200A<br>3C:CF:5B:09:D7:96<br>NOT BONDED      | Start - OTA upgrade                 |
| Unknown device<br>12:A2:FE:C2:6D:63<br>NOT BONDED |                                     |
| Unknown device<br>25:DE:34:48:7F:80<br>NOT BONDED | Select Binary                       |
| Unknown device<br>30:DA:86:AA:9B:3D<br>NOT BONDED | [BL200A-HSF_APP_1.6.bin]            |
| Unknown device<br>20:3E:0E:A2:91:A1<br>NOT BONDED |                                     |

Step 5: The OTA is in progress. When it show Stop, the upgrade is finished.

| 幾上7:16 0.00K/s \$ <sup>(</sup> ) 중 | 晚上7:17 0.25K/s \$ 🗇 🛹 电信 🛲 联番 4G 📻 78 |  |  |
|------------------------------------|---------------------------------------|--|--|
| ( HF-BL200A (3C:CF:5B:09:D7:96)    | ( HF-BL200A (3C:CF:5B:09:D7:96)       |  |  |
| Info: 00:00:06.063                 | Info: 00:00:26.740                    |  |  |
| State: OTA Upgrading               | State: Stop                           |  |  |
| Data: Progress: 3900/28712 Bytes   | Data: Progress: 28712/28712 Bytes     |  |  |
| Stop - OTA upgrade                 | Start - OTA upgrade                   |  |  |
|                                    |                                       |  |  |